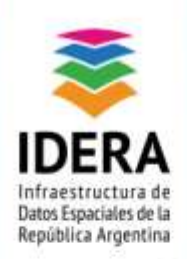

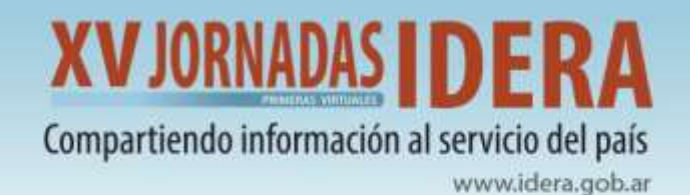

# TALLER

## **QGIS – HERRAMIENTAS PARA MANTENIMIENTO DE DATOS**

## PARTE I

30 DE AGOSTO DE 2021

## AUTORES

Hernán Morales Elena Toccacieli

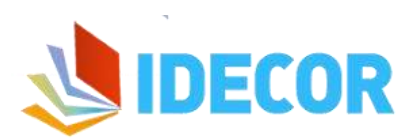

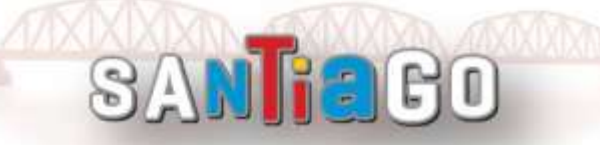

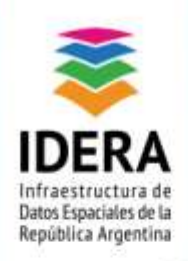

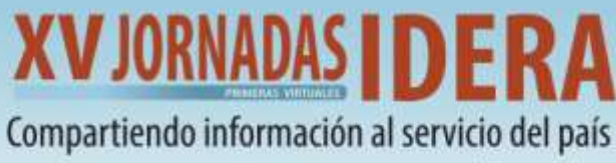

## Contenido

| 0 | )bjetivo y Metodología        |       |                                                      |    |  |  |
|---|-------------------------------|-------|------------------------------------------------------|----|--|--|
| E | Explorando Barras y Paneles d |       |                                                      |    |  |  |
|   | Α.                            | Her   | ramientas de edición y edición avanzada              | 4  |  |  |
|   | В.                            | Bar   | ra de Herramienta de Auto ensamblado                 | 5  |  |  |
|   | C.                            | Pan   | el de digitalización avanzada                        | 7  |  |  |
|   | C                             | onsic | leraciones para el uso del panel avanzado            | 8  |  |  |
|   |                               | 1.    | Introducir coordenadas                               | 9  |  |  |
|   |                               | 2.    | Trabajando con ángulos y distancias                  | 9  |  |  |
|   |                               | 3.    | Líneas paralelas y perpendiculares                   | 11 |  |  |
|   |                               | 4.    | Constructor de consultas                             | 12 |  |  |
|   | D.                            | Digi  | talizacion Avanzada Plugin QAD                       | 14 |  |  |
|   | E.                            | Ejer  | cicio 1.                                             | 17 |  |  |
|   | F.                            | Cor   | rección y verificación topológica durante la edición | 18 |  |  |
|   | G.                            | Ejer  | cicio 2.                                             | 19 |  |  |
|   |                               |       |                                                      |    |  |  |

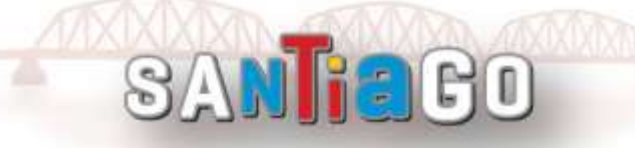

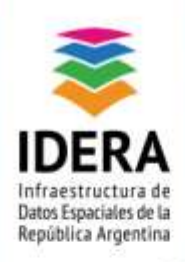

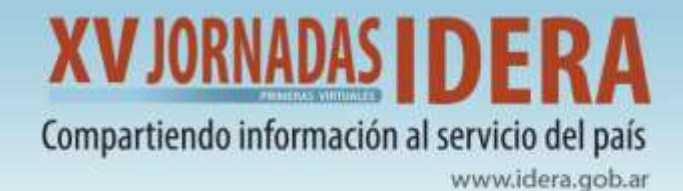

## Objetivo y Metodología

#### Aprende a mantener la consistencia de tu base de datos, a través de una correcta edición

#### geométrica.

El procedimiento de digitalización implica convertir los objetos geográficos del mapa, en entidades de tipo punto, línea, o polígono. En general, es necesario contar con una capa base (ya sea un servicio WMS, una imagen georreferenciado, una imagen satelital, entre otros) a partir de la cual se digitalizan los distintos elementos que conforman cada una de las capas del modelo de datos que se haya definido.

Durante el proceso, es inevitable la introducción de errores, en este taller aprenderemos a minimizarlos mediante un uso adecuado de las herramientas de edición, la configuración de auto ensamblado y el empleo del corrector topológico.

Al finalizar el taller, el participante será capaz de:

- Utilizar las siguientes barras de herramientas nativas de QGIS:
  - o Digitalización
  - Digitalización avanzada
  - $\circ$  Autoensamblado
- Configurar los paneles de:
  - Digitalización avanzada
- Comprobación de topología

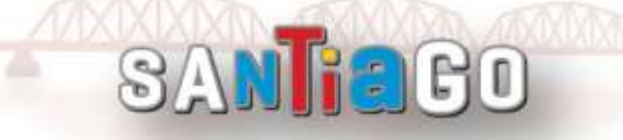

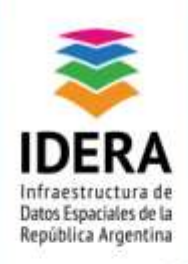

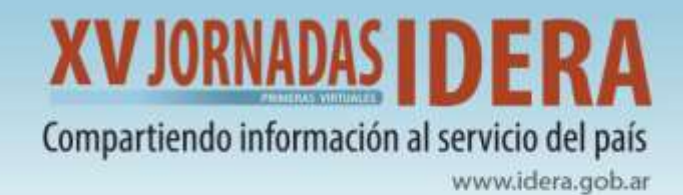

## **Explorando Barras y Paneles**

## A. Herramientas de edición y edición avanzada

QGIS dispone de varias herramientas para llevar a cabo la edición de información geográfica, las mismas son agrupadas en diferentes barras en su interfaz.

**Barra de Herramienta de Digitalización:** es la herramienta básica, a partir de la cual se realizan tareas sencillas como la digitalización de elementos, o la edición de nodos /vértices.

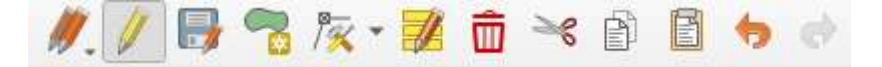

Algunos de sus comandos básicos son:

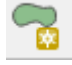

Añadir objeto espacial

Herramienta de nodos

Barra de Herramienta de Digitalización Avanzada: ofrece opciones prácticas como los botones mover o rotar objetos, junto con otras herramientas utilizadas en la edición de geometría vectorial.

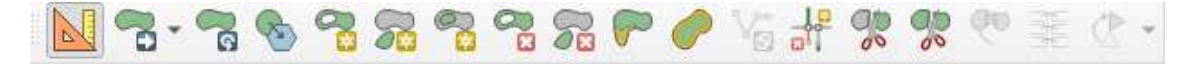

Algunos comandos básicos para la edición de entidades son los siguientes:

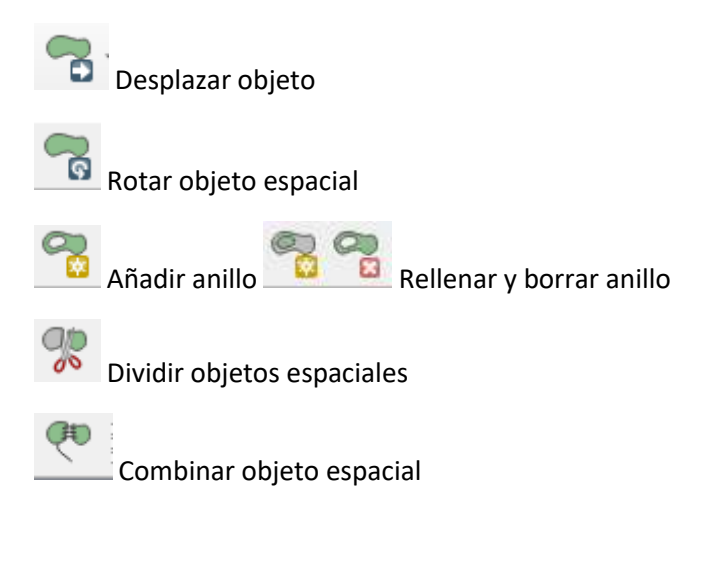

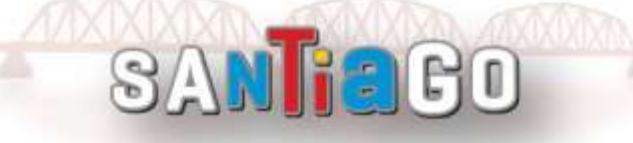

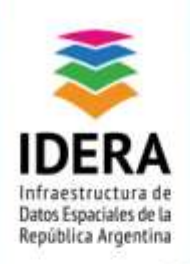

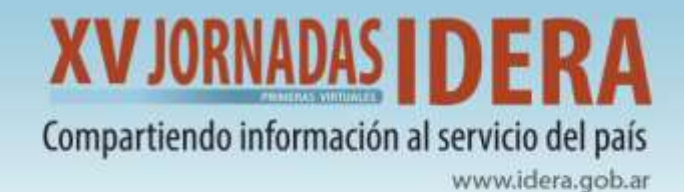

### B. Barra de Herramienta de Auto ensamblado

Facilita la edición topológica, permitiendo al cursor del ratón ajustarse a otros objetos mientras se digitalizan objetos.

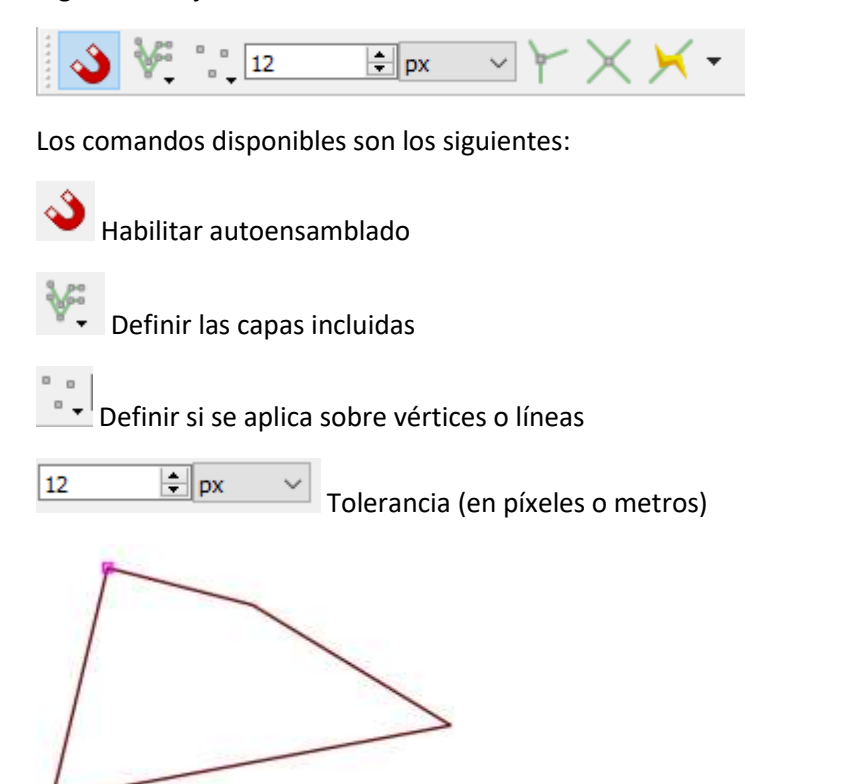

Ilustración 1. Una vez habilitado el auto ensamblado, se pueden detectar los vértices a través del cursor.

Otra opción disponible es realizar una configuración avanzada para establecer criterios específicos para cada capa en edición.

| 📀 Configuración de autoensamblado del pro | yecto                |                      |          |               | $\times$ |
|-------------------------------------------|----------------------|----------------------|----------|---------------|----------|
| 🔌 🕅 Configuración avanzada 🕽 🍸 Edición T  | opológica X Autoensi | amblado en interseco | tiones   |               |          |
| Сара                                      | Tipo                 | Tolerancia           | Unidades | Avoid overlap |          |
| ✓ ● puntos                                | vértice              | 12                   | píxeles  |               |          |
| ✓ <u>     linea</u>                       | vértice y segmento   | 12                   | píxeles  |               |          |
| V pol                                     | vértice y segmento   | 12                   | píxeles  |               |          |

Ilustración 2. Configuración avanzada de la herramienta

Una buena opción para digitalizar de manera más rápida polígonos adyacentes, es activar <u>evitar</u> <u>solapamiento</u> (*avoid overlap*) ya que ésta impide dibujar nuevas características que se superponen a una existente. Si ya se tiene un polígono, con esta opción es posible digitalizar el segundo, de modo que ambos se intersecten y luego QGIS corta el segundo polígono al límite del existente. La ventaja es que no tiene que digitalizar todos los vértices del límite común.

SAN

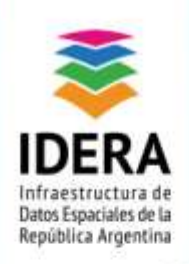

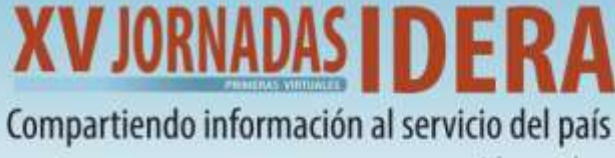

🗬 Configuración de autoensamblado del proyecto

| 🔌 🕅 Configuración avanzada 🕽 🍸 Edición Topológica 🛛 🔀 Autoensamblado en intersecciones |                 |            |                        |              |  |  |
|----------------------------------------------------------------------------------------|-----------------|------------|------------------------|--------------|--|--|
| Capa                                                                                   | Tipo            | Tolerancia | Unidades Avoid overlap |              |  |  |
| puntos                                                                                 | vértice         | 12         | píxeles                |              |  |  |
| 🔄 📥 linea                                                                              | vértice y segme | 12         | píxeles                |              |  |  |
| 🗸 📝 pol                                                                                | vértice y segme | 12         | píxeles                | $\checkmark$ |  |  |

Ilustración 3. Configuración avanzada

De forma opcional (cuando sea necesario) se puede activar la edición topológica.

Editor topológico, si está activado, asegura que los límites comunes se mantengan correctos. Además, se puede mover en simultáneo, un vértice compartido entre dos entidades.

Habilitar auto ensamblado en intersecciones

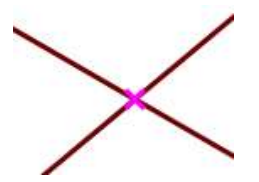

Ilustración 3. Detección de vértices en intersecciones

Habilitar trazado (T), agiliza el proceso de edición ya que este permite detectar de manera automática vértices. El rastreo requiere que se active el ajuste en capas rastreables para construir la ruta. Se debe asegurar que los dos nodos puedan conectarse topológicamente siguiendo las características existentes; de lo contrario, QGIS no podrá conectarlos y, por lo tanto, traza una sola línea recta.

Ilustración 4. Detección automática de vértices

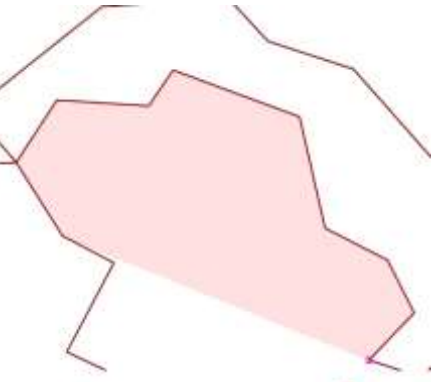

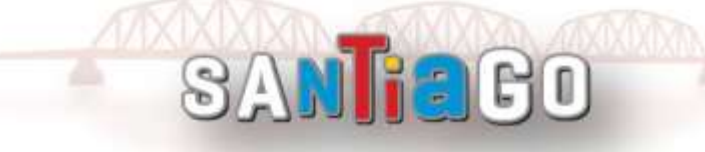

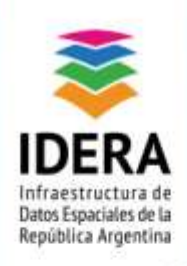

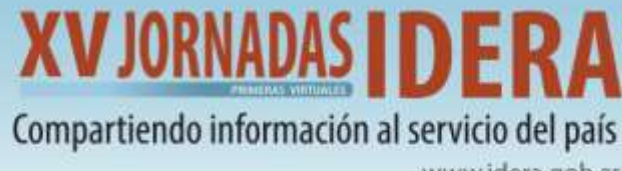

## C. Panel de digitalización avanzada

El panel de digitalización avanzada permite digitalizar líneas exactamente paralelas o perpendiculares a un ángulo particular o bloquear líneas a ángulos específicos. Además, se pueden introducir coordenadas para comenzar a digitalizar a partir de esa referencia.

El objetivo de la herramienta es bloquear coordenadas, longitudes y ángulos al mover el mouse durante la digitalización en el lienzo del mapa.

| Digitalización avanzada                                       |   |  |
|---------------------------------------------------------------|---|--|
| $\boxed{\blacksquare} ~ \swarrow ~ \nearrow ~ \textcircled{}$ |   |  |
| d                                                             |   |  |
| ▲ a                                                           |   |  |
| △ X 13496656,903681                                           | 8 |  |
| 🛆 Ү 10322506,693299                                           | 8 |  |
|                                                               |   |  |
|                                                               |   |  |
|                                                               |   |  |
|                                                               |   |  |
|                                                               |   |  |
| llustración 5. Panel diaitalización avanzada                  |   |  |

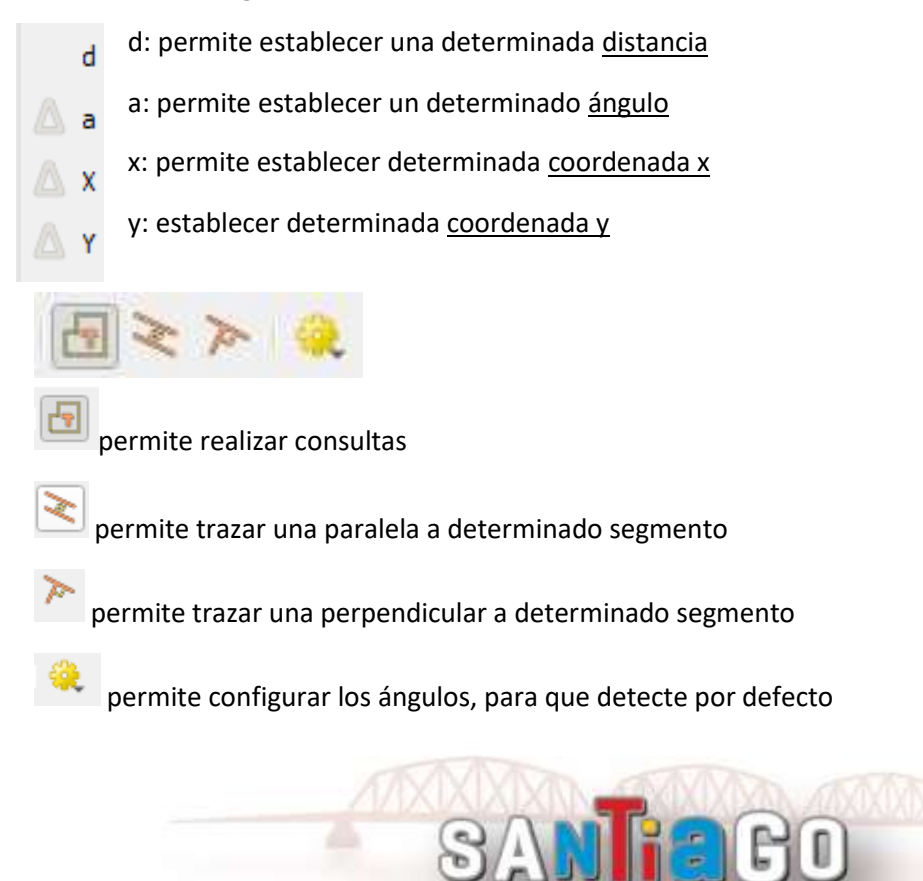

BO

12

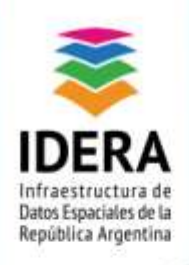

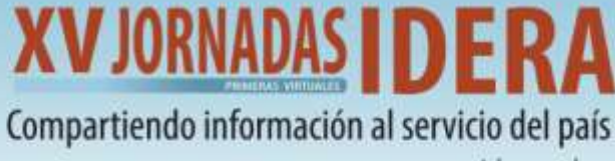

#### Consideraciones para el uso del panel avanzado

Los pasos que necesariamente deben seguirse para utilizar esta herramienta son:

- a. Habilitar la edición de la capa
- b. Activar el autoensamblado de la capa.
- c. Fijarse en qué proyección se encuentra la capa. (Si está en coordenadas geográficas no se habilita la herramienta)

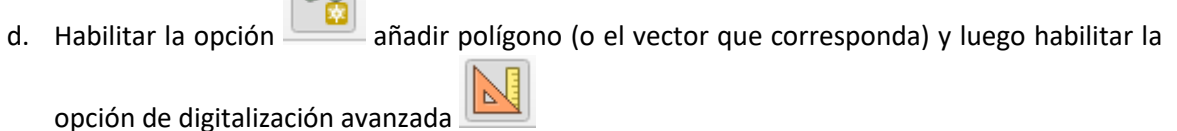

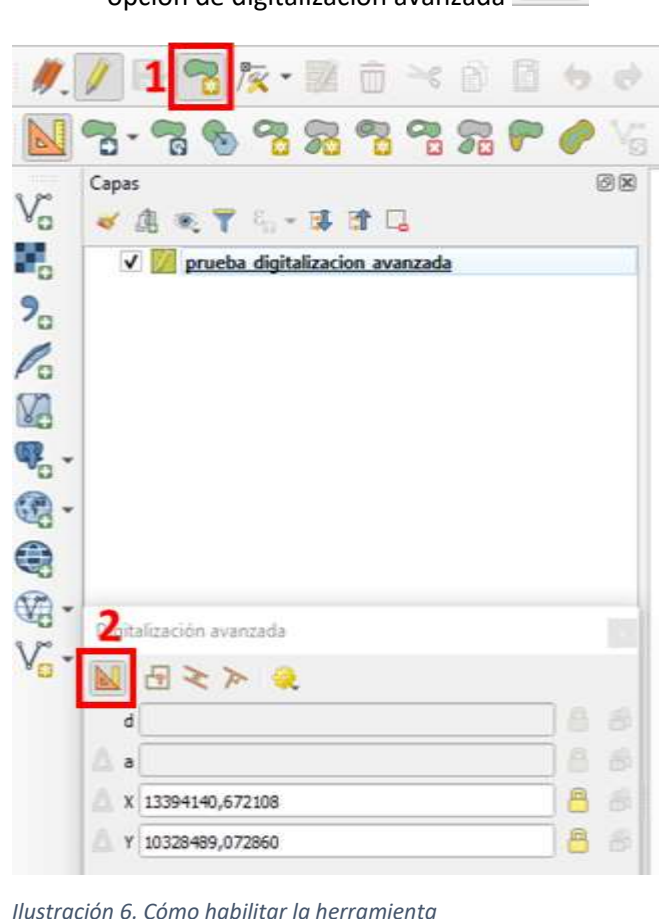

nastración o. como nabilitar la nerramienta

**Recomendación:** al dibujar una nueva geometría desde cero, es muy útil tener la posibilidad de comenzar a digitalizar vértices en determinadas coordenadas.

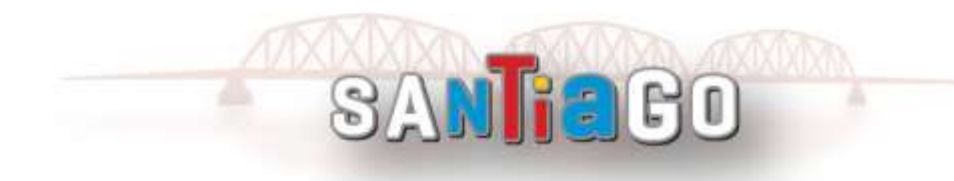

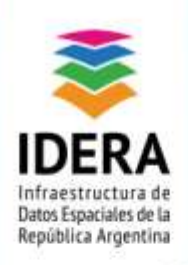

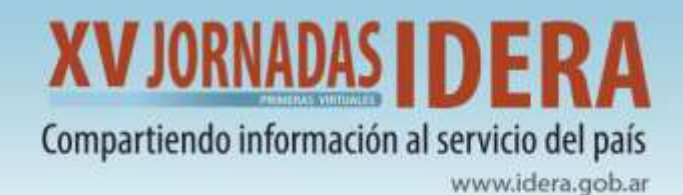

#### 1. Introducir coordenadas

A los fines de introducir coordenadas (x,y) para una posición, es importante tener en cuenta que se deben bloquear los valores introducidos para evitar modificaciones (haciendo clic en el candado).

Una vez introducidas las coordenadas, aparecerán dos líneas de puntos y una cruz que identifican las coordenadas exactas que se ingresaron.

Para comenzar a digitalizar se debe hacer clic en el lienzo del mapa.

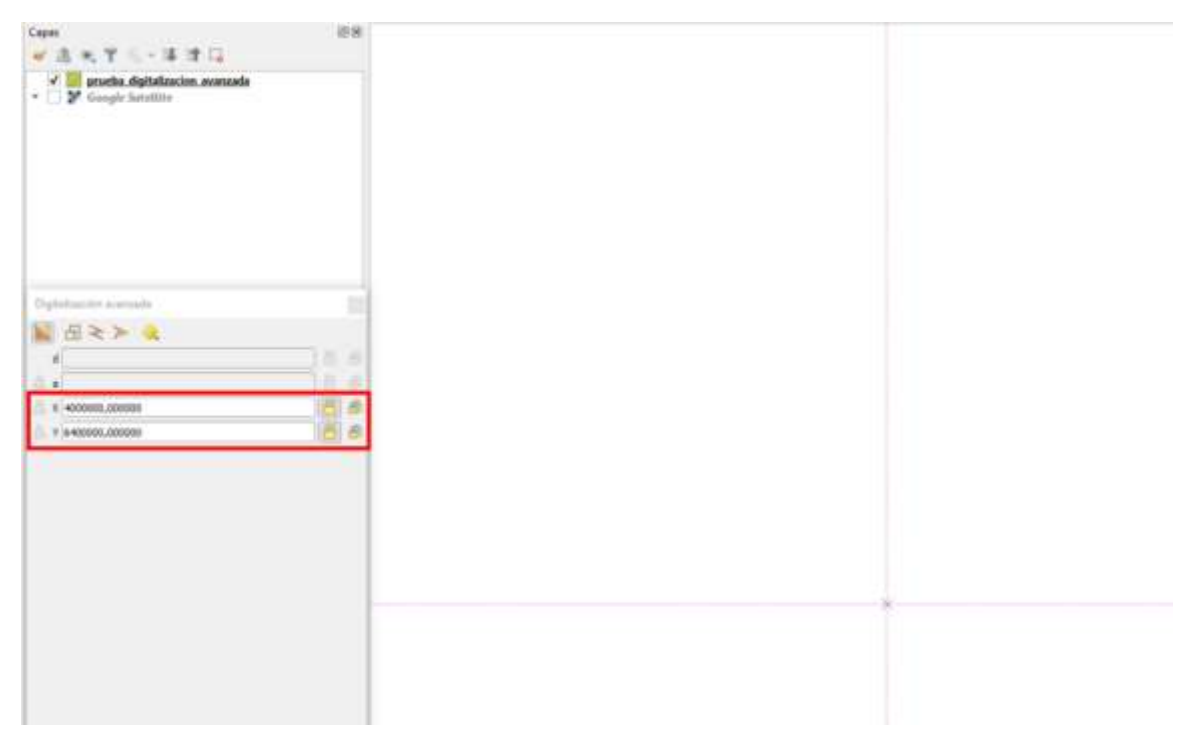

Ilustración 7. Opción para introducir coordenadas (x, y) y bloquear en el lienzo

#### 2. Trabajando con ángulos y distancias

Se puede continuar digitalizando a partir de la introducción de coordenadas, o a través de una longitud o ángulo del segmento.

Para crear una entidad de acuerdo a una determinada longitud, ángulo o coordenadas se debe tener especial atención en cerrar o bloquear el candado y luego hacer clic sobre el mapa.

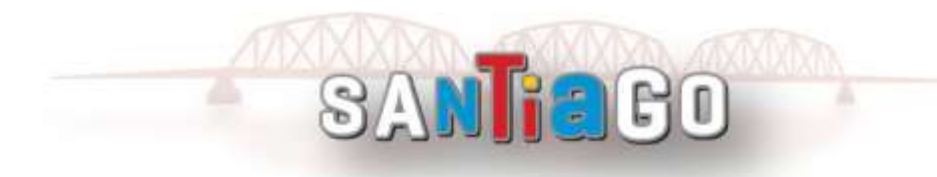

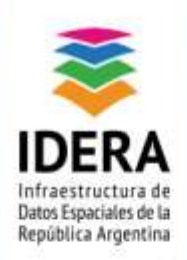

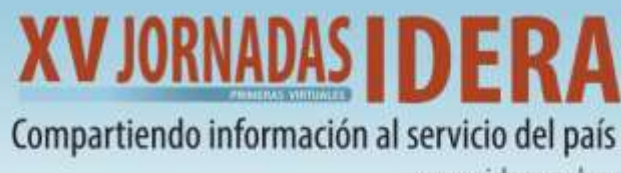

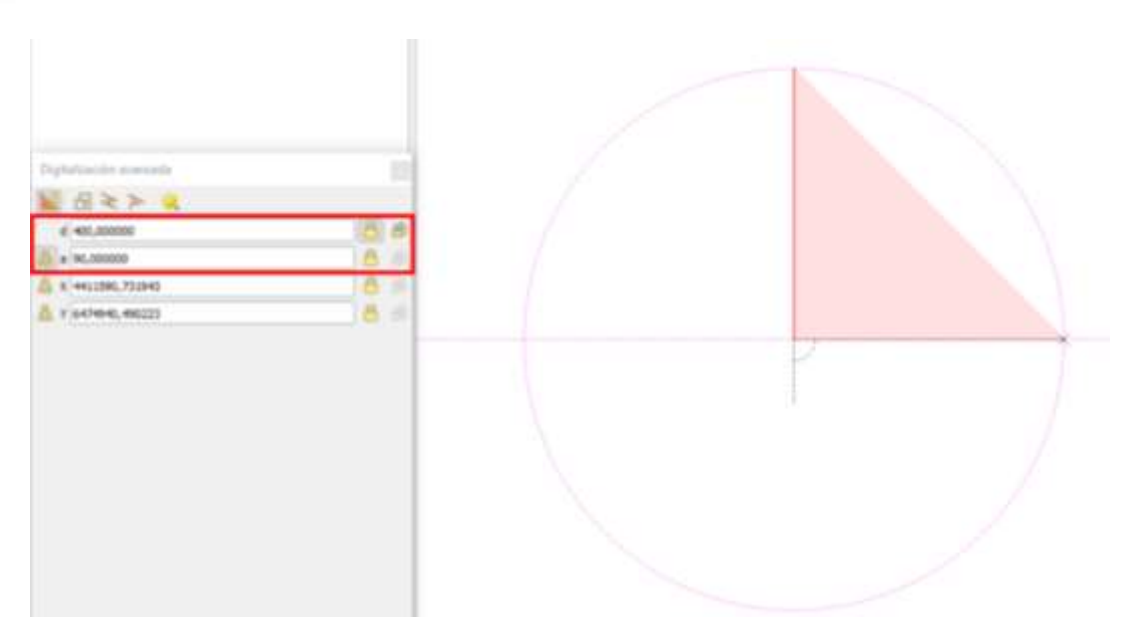

Ilustración 8. Opción para introducir distancia y bloquear en el lienzo

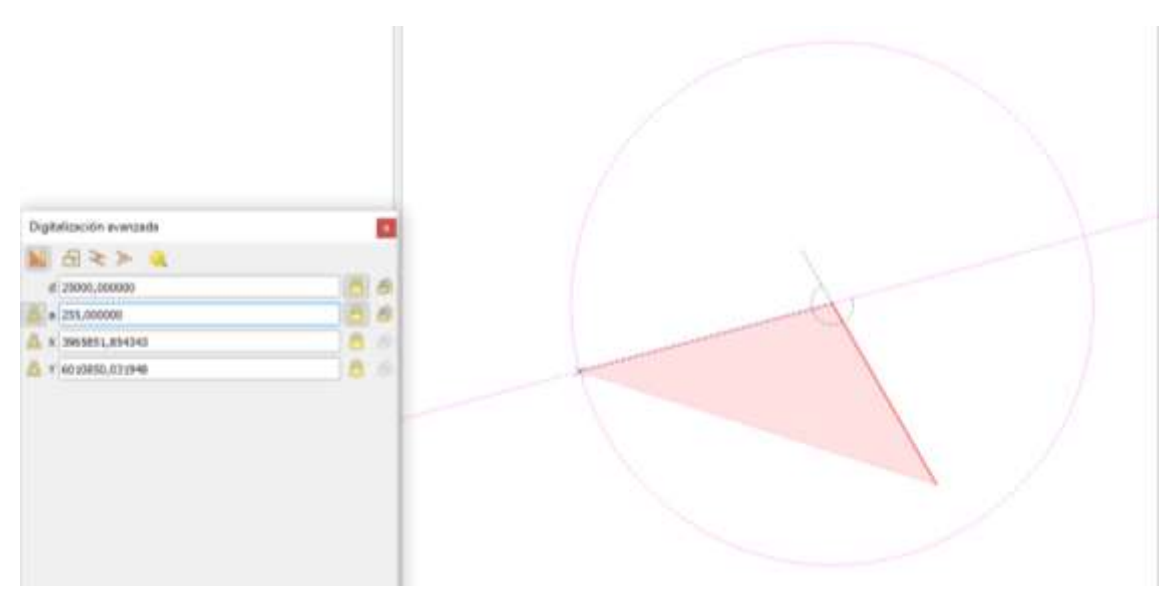

#### Ilustración 9. Opción para introducir ángulo y bloquear en el lienzo

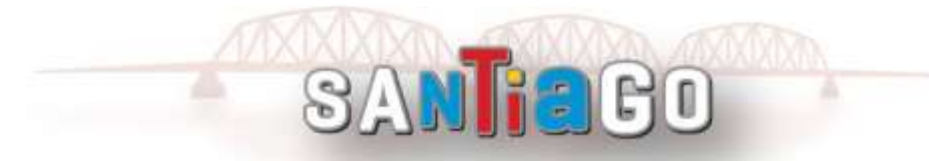

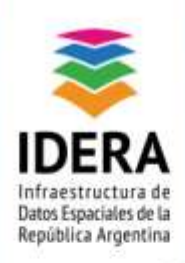

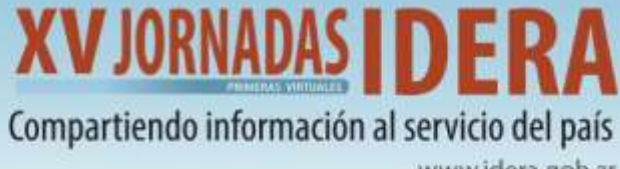

#### 3. Líneas paralelas y perpendiculares

Todas las opciones descritas anteriormente se pueden combinar con las herramientas perpendicular y paralelo. Éstas, permiten dibujar líneas perfectamente perpendiculares o paralelos a otros segmentos.

Para dibujar un segmento perpendicular, durante la edición, se debe hacer clic en el icono

Perpendicular 🚵 (método abreviado de teclado p) para activarlo. Antes de dibujar la línea perpendicular, hacer clic en el segmento de una entidad existente sobre la que se desea que sea perpendicular (la línea de la entidad existente tendrá un color naranja claro).

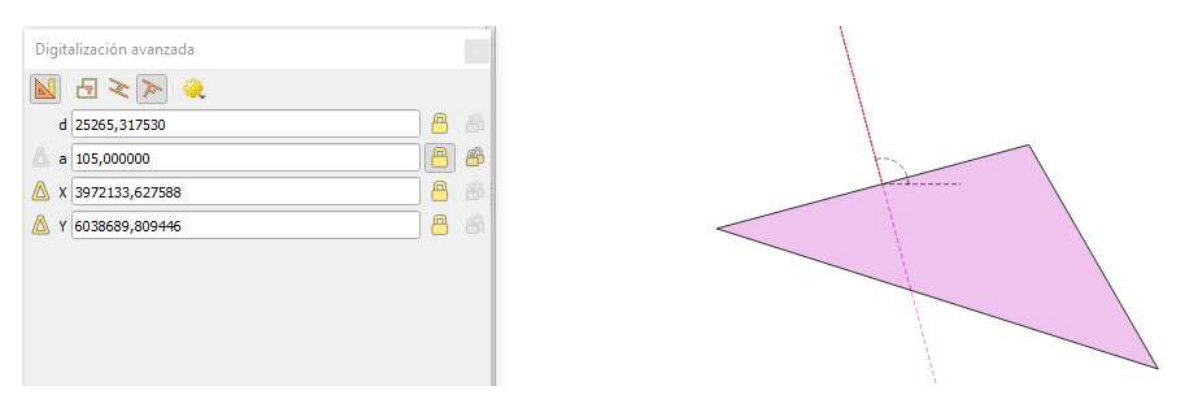

Ilustración 10. Trazo de una línea perpendicular.

Para dibujar una entidad paralela, se debe hacer clic en el ícono paralelo 🖄 (atajo de teclado p dos veces), luego hacer clic en el segmento que se desea usar como referencia y por ultimo dibujar en el mapa.

| 10 protocol o consta<br>0 protocol o consta<br>0 protoc |  |
|----------------------------------------------------------------------------------------------------|--|
|----------------------------------------------------------------------------------------------------|--|

Ilustración 11. Trazo de una línea paralela.

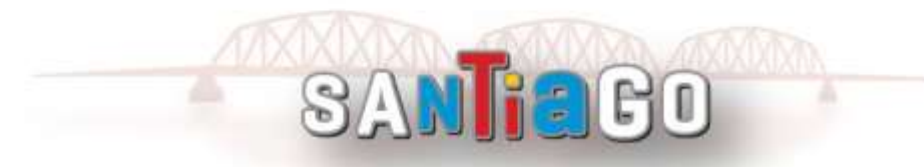

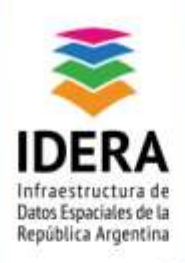

## XV JORNADAS DE Compartiendo información al servicio del país

#### www.idera.gob.ar

#### 4 Constructor de consultas

El modo de construcción permite que al hacer clic en el lienzo del mapa no se agreguen nuevos vértices, sino que se capturen las posiciones de los clics para poder usarlos luego, como puntos de referencia. Por ejemplo, éste modo es útil cuando quiero dibujar desde un punto existente otra entidad a una distancia dada de ese punto.

Con un punto existente en el lienzo del mapa y el auto-ensamblado activado correctamente, se puede dibujar fácilmente otros puntos a distancias y ángulos dados. Además, se debe activar el modo de construcción haciendo clic en el ícono.

Ejemplo: Pasos para trazar una línea paralela a 400m de una de las caras del polígono

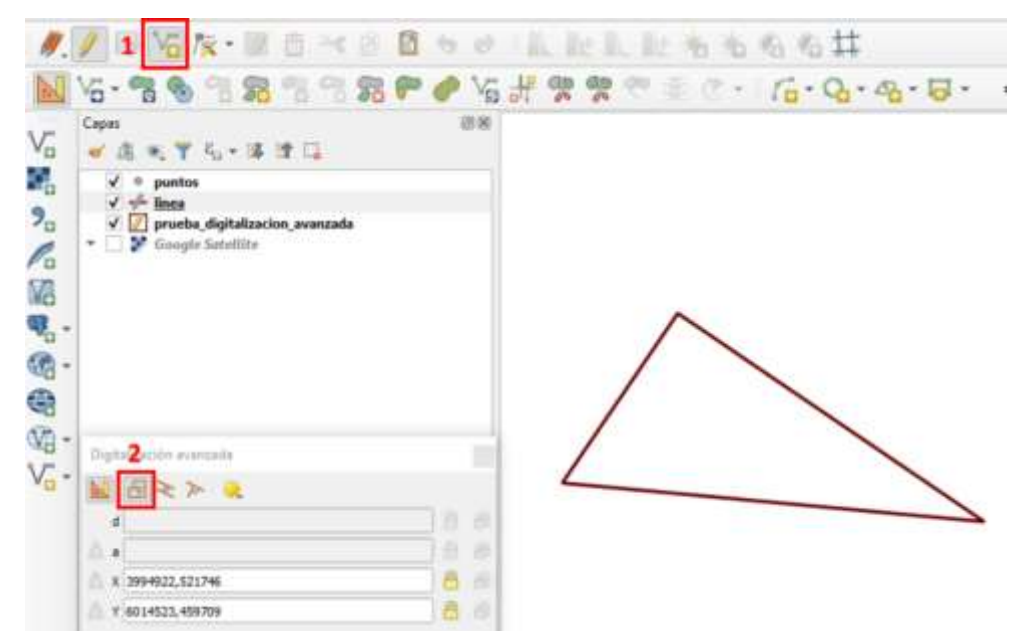

a. Habilitar la opción de añadir una línea y de consulta

llustración 12. Pasos para activar el modo constructor de consultas. (1) – Añadir objeto espacial, (2) – Activar modo consulta

- b. Cliquear sobre el vértice a partir del cual quiero hacer mi consulta
- c. Des- tildar la opción de modo consulta (porque en este caso sé que a partir del próximo punto voy a trazar una línea)
- d. Introducir distancia o ángulo

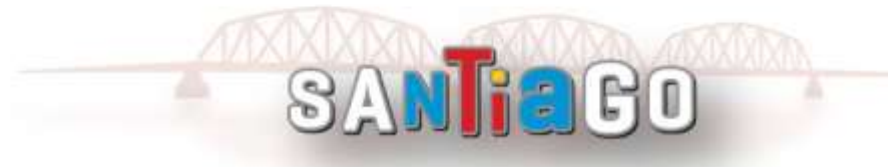

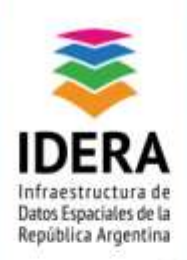

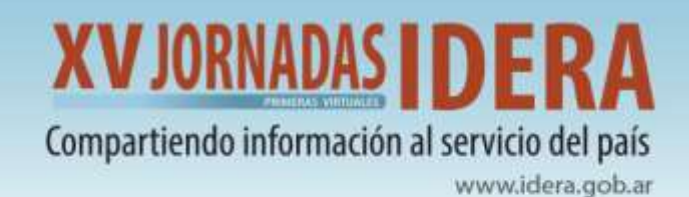

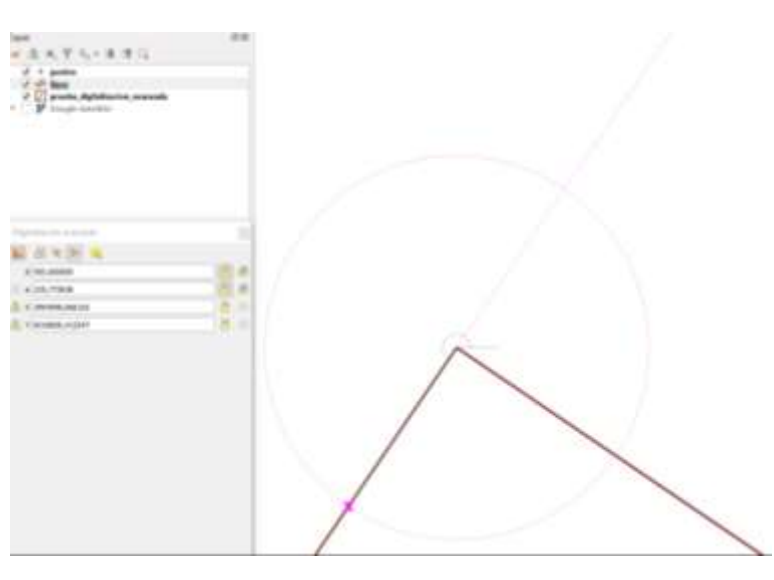

Ilustración 13. Introducir una distancia desde un vértice con modo consulta

### e. Habilitar la opción de paralelo y trazar la línea

Ilustración 14. Trazar línea paralela desde un vértice que ésta a 500m del otro

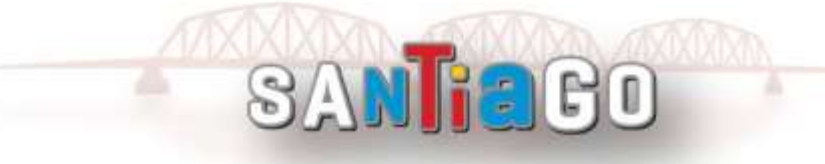

![](_page_13_Picture_0.jpeg)

![](_page_13_Picture_1.jpeg)

![](_page_13_Picture_2.jpeg)

Ilustración 15. Resultado: línea de color rojo paralela y a una distancia prefijada

## D. Digitalizacion Avanzada Plugin QAD

La herramienta QAD es un complemento Qgis para dibujar como si estuviéramos en AutoCAD. Para descargarlo, se debe realizar clic en complementos, administrar e instalar complementos y buscar QAD. Al instalarlo aparecerá una barra de herramientas y una panel para ingresar los comandos como si fuera el AutoCAD.

![](_page_13_Figure_6.jpeg)

Ilustración 16. Barra de Herramienta QAD y Panel de comando por líneas

![](_page_13_Picture_8.jpeg)

![](_page_14_Picture_0.jpeg)

![](_page_14_Picture_1.jpeg)

![](_page_14_Picture_3.jpeg)

- La ventana de comandos se llama con el primer botón a la izquierda.
- El segundo botón de ayuda es una página de internet con informaciones sobre la herramienta.
- El tercer icono al hacer clic y seleccionar un objeto espacial define la capa de ese objeto como corriente.
- El cuarto abre la edición de la capa.

| ð |                                                                 |
|---|-----------------------------------------------------------------|
| _ | El icono en forma de llave contiene las referencias del objeto. |

| Q QAD ·            | - Parámetro de dibujo                                                                  |                | X                           |  |  |  |
|--------------------|----------------------------------------------------------------------------------------|----------------|-----------------------------|--|--|--|
| Referen            | cia a objetos Rastreo polar                                                            | Entrada dina   | ámica                       |  |  |  |
| ✓ Ref              | ✓ Referencia a objetos activada (F3) ✓ Rastreo de referencia a objectos activado (F11) |                |                             |  |  |  |
| Modos o            | le referencia a objetos                                                                |                |                             |  |  |  |
|                    | ✓ Inicio / Fin                                                                         | $\diamond$     | Cuadrante                   |  |  |  |
|                    | ✓ Inicio / Fin segmento                                                                | ь              |                             |  |  |  |
|                    | ✓ Punto medio                                                                          | $\overline{O}$ | Tangente                    |  |  |  |
| $\times$           | ✓ Intersección                                                                         | <del>.</del>   | Extensión                   |  |  |  |
| 0                  | Centro                                                                                 | 11             | Paralelo                    |  |  |  |
| Ø                  | Punto                                                                                  | ×              | Progresivo 0.0              |  |  |  |
| X                  | Cercano                                                                                | ×              | intersección a la extensión |  |  |  |
|                    | Seleccionar todo                                                                       | • D            | eseleccionar                |  |  |  |
| Aceptar Cancelar ? |                                                                                        |                |                             |  |  |  |

Ilustración 17. Configuración de referencias a objetos

El mismo icono permite dibujar objetos en formato polar (ángulo y distancia) o en formato cartesiano.

![](_page_14_Picture_12.jpeg)

![](_page_15_Picture_0.jpeg)

XV JORNADAS DERA Compartiendo información al servicio del país

www.idera.gob.ar

| 🔇 QAD - Parámetro de dibujo                                                  |                                                             | ×                                                                        |
|------------------------------------------------------------------------------|-------------------------------------------------------------|--------------------------------------------------------------------------|
| Referencia a objetos Rastreo polar                                           | Entrada dinámica                                            | _                                                                        |
| <ul> <li>Activa la entrada de puntero</li> <li>Entrada de puntero</li> </ul> | ✓ Permitir entrada de cota si es posible<br>Entrada de cota |                                                                          |
|                                                                              |                                                             | Q QAD - Parámetros de entrada de punt ×                                  |
| — <u> </u>                                                                   |                                                             | Formato                                                                  |
| 1495935.8527 4917640.0141                                                    | 5.3345                                                      | Para el segundo punto o siguientes, asignar por defecto:                 |
| Parámetros                                                                   | Parámetros                                                  | Formato polar                                                            |
| Solicitudes dinámicas                                                        |                                                             | O Formato cartesiano                                                     |
|                                                                              | ✓ Muestra solicitudes en una información de                 | <ul> <li>Coordenadas relativas</li> <li>Coordenadas absolutas</li> </ul> |
| Specify first point:                                                         |                                                             | Visibilidad                                                              |
| Aspecto de la informació                                                     | ón de las herramientas de dibujo                            | Mostrar información de herramientas de<br>coordenadas:                   |
|                                                                              |                                                             | Siempre, aún cuando no haya comando                                      |
|                                                                              | Aceptar Cancelar ?                                          | Aceptar Cancelar ?                                                       |

Ilustración 18. Configuración de referencias a objetos rastreo polar y entrada dinámica

IMPORTANTE: el plugin QAD solamente funciona con una capa de líneas, si se necesitan polígonos deberán graficarse polilíneas cerradas y luego exportarlas como Polígonos

![](_page_15_Picture_6.jpeg)

![](_page_16_Picture_0.jpeg)

**XV JORNADAS IDERA** Compartiendo información al servicio del país www.idera.gob.ar

## E. Ejercicio 1.

Digitalizar los siguientes polígonos, utilizando los conceptos explicados previamente. Teniendo en cuenta las siguientes premisas:

1. Graficar dos polígonos de manzana, según los datos de la Ilustración 18:

![](_page_16_Figure_5.jpeg)

Ilustración 18. Datos para la digitalización de polígonos

i C C C

SAN

![](_page_17_Picture_0.jpeg)

![](_page_17_Picture_1.jpeg)

## F. Corrección y verificación topológica durante la edición

Durante el proceso de digitalización es inevitable la introducción de algunos errores, la topología permite encontrar geometrías coincidentes o comunes tanto en entidades de puntos, líneas y polígonos, así como comprobar la integridad de la información y la validación de la veracidad en la misma.

QGIS cuenta con diversas herramientas de edición topológica que nos ayudan para minimizar errores. Como, por ejemplo, el uso del auto ensamblado o snapping, el uso de la herramienta de nodos, etc.

Con el uso del plug-in "Comprobador de Topología" es posible verificar la topología y controlar que no existan inconsistencias aplicando diferentes reglas topológicas. Estas reglas comprueban con relaciones espaciales si el objeto espacial es 'Equal', 'Contain', 'Cover', 'CoveredBy', 'Cross', o son 'Disjoint', 'Intersect', 'Overlap', 'Touch' o 'Within' el uno al otro. Depende de sus preguntas individuales que reglas topológicas que se aplican a los datos vectoriales.

#### **Reglas Disponibles**

| Puntos                                           | Líneas                                          | Polígono                               |
|--------------------------------------------------|-------------------------------------------------|----------------------------------------|
| debe estar cubierto por                          | los puntos finales deben estar<br>cubiertos por | debe contener                          |
| debe estar cubierto por los puntos<br>finales de | no debe tener duplicados                        | no debe superponer                     |
| debe estar dentro                                | no debe tener extremos sueltos                  | no debe superponer con                 |
| no debe tener duplicados                         | no debe tener geometrías<br>multiparte          | no debe tener duplicados               |
| no debe tener geometrías                         | no debe tener geometrías no                     | no debe tener geometrías               |
| multiparte                                       | válidas                                         | multiparte                             |
| no debe tener geometrías no<br>válidas           | no debe tener pseudos                           | no debe tener geometrías<br>no válidas |
|                                                  |                                                 | no debe tener saltos                   |

| 🔄 Configuración de reglas de topología 🛛 🗙                                                                             |                 |           |              |   |                                 |  |  |  |
|----------------------------------------------------------------------------------------------------|-----------------|-----------|--------------|---|---------------------------------|--|--|--|
| Re                                                                                                    | Reglas actuales |           |              |   |                                 |  |  |  |
| p                                                                                                    | ol 🔹 d          | ebe conte | ner          | * | Ninguna capa 🔹                  |  |  |  |
|                                                                                                    |                 |           |              |   | 🕀 Añadir regla 🔲 📼 Borrar regla |  |  |  |
| Regla       1     no debe tener pseudos       2     no debe superponer       3     no debe tener geometrías no válidas |                 | Capa #1   | Capa #2      |   |                                 |  |  |  |
|                                                                                                    |                 | linea     | Ninguna capa |   |                                 |  |  |  |
|                                                                                                    |                 | pol       | Ninguna capa |   |                                 |  |  |  |
|                                                                                                    |                 | linea     | Ninguna capa |   |                                 |  |  |  |

Ilustración 19. Panel de configuración de reglas de topología

BO

SAN

![](_page_18_Picture_0.jpeg)

**XV JORNADAS IDERA** Compartiendo información al servicio del país

www.idera.gob.ar

## G. Ejercicio 2.

- 1. Cargar la capa de polígonos: parcelas\_a\_corregir.
- 2. Configurar las reglas de topología de la siguiente manera:
  - o Las parcelas no deben superponerse entre sí
  - o Las parcelas no deben tener huecos (saltos)
  - Las parcelas no deben tener duplicados
  - o Las parcelas no deben tener geometrías no válidas

![](_page_18_Picture_10.jpeg)

Ilustración 18. Panel de configuración de reglas de topología

SANIECO

3. ¿Qué herramientas puedo utilizar para la corrección?